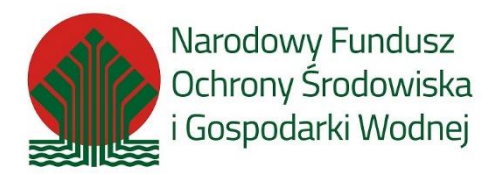

## Instrukcja składania ZGODY do wniosku w PP MP\_2022 (MP4+) Zwiększenie dofinansowania dla dotacji wypłaconych w Naborze 4

## 1. Informacje ogólne

## 1.1. KOMU PRZYSŁUGUJE zwiększony poziom dofinansowania w PP MP\_2022

Beneficjentom, którzy złożyli wnioski o dofinansowanie przed dniem 15.12.2022 r. i na ich podstawie uzyskali dofinansowanie w ramach programu Mój Prąd czwarty nabór wniosków - MP4, przysługuje zwiększenie dofinansowania (jeżeli spełniają inne warunki określone w Programie) do wysokości limitów wskazanych ust. 7.2. pkt 1) i 2).

Warunkiem wypłaty zwiększonego dofinansowania będzie złożenie przez Beneficjenta, w formie wskazanej poniżej, oświadczenia w przedmiocie wyrażenia zgody na wypłatę zwiększonego dofinansowania oraz potwierdzenie aktualności lub aktualizacja danych zawartych w złożonym już wniosku o dofinansowanie, a także wskazanie rachunku bankowego, na który wypłacona zostanie dotacja.

Do każdego Wnioskodawcy i Pełnomocnika (jeżeli dotyczy) wysłane zostanie mailowe zawiadomienie o przysługującej mu wysokości dofinansowania. W zawiadomieniu zawarta jest dokładna instrukcja dalszego postępowania w celu złożenia ZGODY na wypłatę zwiększonego dofinansowania.

W przypadku błędnego złożenia ZGODY konieczne będzie złożenie zgody po raz kolejny.

**WAŻNE:** jeżeli wniosek składany był przez Pełnomocnika a Wnioskodawca nie ma już kontaktu z tą osobą, można złożyć ZGODĘ samodzielnie podając prawidłowe dane dotyczące wniosku. Dane te będą wpisane w zawiadomieniu mailowym o przyznaniu zwiększonego dofinansowania.

## 2. Jak złożyć ZGODĘ

## 2.1. Zawiadomienie o konieczności złożenia ZGODY

Wnioskodawca / Pełnomocnik otrzymuje mailowo powiadomienie o konieczności uzupełnienia wniosku.

W treści tego maila znajduje się informacja, co należy wykonać . Treść maila poniżej:

Szanowna Pani / Szanowny Panie

Informujemy, że dla wniosku nr. MP4/000000 złożonego w dniu 2022-??-??r., numery PPE wpisane we wniosku:

- Krajowy numer PPE: 00000000000000000
- Międzynarodowy numer PPE: 111111111111111111111

jest możliwość zwiększenia kwoty przyznanego dofinansowania w ramach zawartej umowy o dofinansowanie/powierzenie grantu w Programie Priorytetowym Mój Prąd Część 1) Program Mój Prąd na lata 2021-2023, zgodnie z limitami określonymi w ust. 7.2 pkt 1) i 2).

### o kwotę 0000.00 zł

Jeżeli wyraża Pan / Pani zgodę na przyznanie zwiększonego dofinansowania należy:

- 1. Zalogować się w Generatorze Wniosków o Dofinansowanie: <u>https://gwd.nfosigw.gov.pl/UserAccount/LogIn</u>
- 2. Postępować zgodnie z poniższym:
  - 1. Wybrać z górnego menu "Nowy Wniosek o dofinansowanie"
  - 2. W oknie tworzenia nowego wniosku wybrać: "Wniosek o dofinansowanie ze środków krajowych" a dalej:
    - Dziedzina: "MÓJ PRĄD";
    - Program Priorytetowy: 4.3.1. Mój Prąd Część 1) Program Mój Prąd na lata 2021-2023 (2021)
    - Nabór: 4.3. Mój Prąd Część 1) Program Mój Prąd na lata 2021-2023;
    - Konkurs: 705/NC/OA/4.3/2023/cz.1 Mój Prąd 2021-2023 Zgoda na zwiększenie dofinansowania;
    - Państwowa Jednostka Budżetowa: Nie;
    - Typ wniosku: **wniosek o dotację**.
  - 3. Zapisać i przejść do edycji.
- 3. Proszę wpisać hasło dostępu do formularza: W TYM MIEJSCU JEST PODANE HASŁO
- 4. Następnie wpisać wymagane dane, w tym dane wskazane w niniejszym komunikacie jak:
  - 1. Numer wniosku: MP4/000000
  - 2. Numer / numery PPE:
    - Krajowy numer PPE: 00000000000000000
- 5. Wpisać numer rachunku bankowego, na który ma zostać wypłacone dofinansowanie.
- 6. Wyrazić zgodę na wypłatę zwiększonego dofinansowania w zakładce ZGODA.
- 7. W przypadku składania zgody przez Pełnomocnika dołączyć **nowe Pełnomocnictwo.**
- 8. W przypadku zaznaczenia opcji *"Konieczna aktualizacja danych zawartych w złożonym już wniosku o dofinansowanie"* wniosek podstawowy zostanie cofnięty do korekty danych i wypłata zwiększonego dofinansowania będzie możliwa dopiero po aktualizacji danych. Zmiana danych może dotyczyć jedynie: osoby Wnioskodawcy (w przypadku śmierci Wnioskodawcy) danych personalnych Wnioskodawcy (np. zmiana nazwiska) czy zamiana adresu zamieszkania. <u>Niedopuszczalna jest zmiana wysokości kosztów całkowitych i kwalifikowanych w wypłaconym już wniosku.</u>

#### Jeżeli wpisane dane nie będą zgodne z danymi we wniosku już wypłaconym, zgoda nie zostanie zaakceptowana i dostanie Pani / Pan komunikat o konieczności <u>złożenia zgody po raz kolejny.</u>.

WAŻNE: Zgoda na zwiększenie dofinansowania może być <u>wysłana tylko i wyłącznie poprzez Generator Wniosków o</u> <u>Dofinansowanie (GWD).</u> Po poprawnej walidacji formularz ZGODY należy **podpisać profilem zaufanym i wysłać do Funduszu** korzystając z opcji: **"Przygotuj do podpisu".** 

Proszę nie odpowiadać na tego maila i nie przesyłać zgody drogą mailową. W przypadku trudności z zalogowaniem się do GWD proszę pisać na adres pomocy technicznej: gwd@nfosigw.gov.pl

### 2.2. Składanie Zgody w GWD

Postępując zgodnie ze wskazówkami z maila należy :

1. Zalogować się w Generatorze Wniosków o Dofinansowanie: https://gwd.nfosigw.gov.pl/UserAccount/LogI

| Jżytkownik |  | Zaloguj |
|------------|--|---------|
| 1220       |  |         |

Po zalogowaniu do GWD, wyświetli się lista złożonych wniosków wraz z ich aktualnymi parametrami.

|                      |                 |                         |                                         |                        |                               | _                      |                                |                              |             |            |  |
|----------------------|-----------------|-------------------------|-----------------------------------------|------------------------|-------------------------------|------------------------|--------------------------------|------------------------------|-------------|------------|--|
| Wszystkie<br>wnioski | Moje<br>robocze | Wypełnione<br>poprawnie | Oczekujące<br>na złożenie<br>w Funduszu | Przyjęte w<br>Funduszu | Nowy<br>wniosek o<br>dofinan- | Wsparcie<br>techniczne | Zarejestro-<br>wane<br>wnioski | Nowy<br>wniosek<br>uprawnień | Zarządzanie | Komunikaty |  |
|                      |                 | Listy                   |                                         |                        | Wniosek                       | Zarządzanie            | wnioskami                      |                              | Użytkownik  |            |  |
| Lista wniosk         | ów              |                         |                                         |                        |                               |                        |                                |                              |             |            |  |

Wybrać z górnego menu "Nowy Wniosek o dofinansowanie", a w pojawiającym się oknie dofinasowanie ze środków krajowych i kolejno dziedzinę i i program tak ja w oknie poniżej.

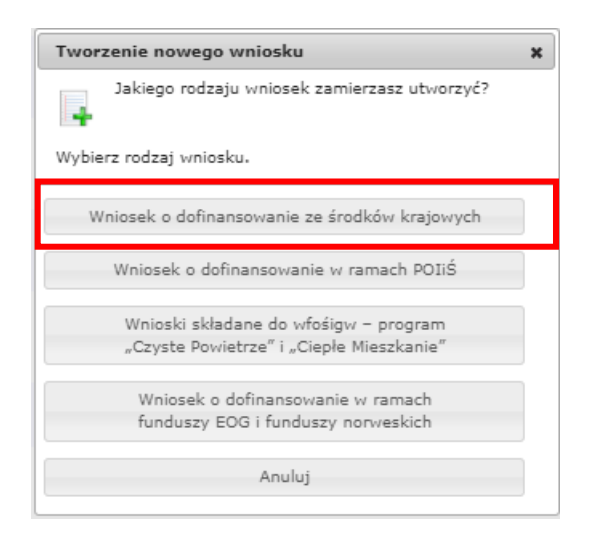

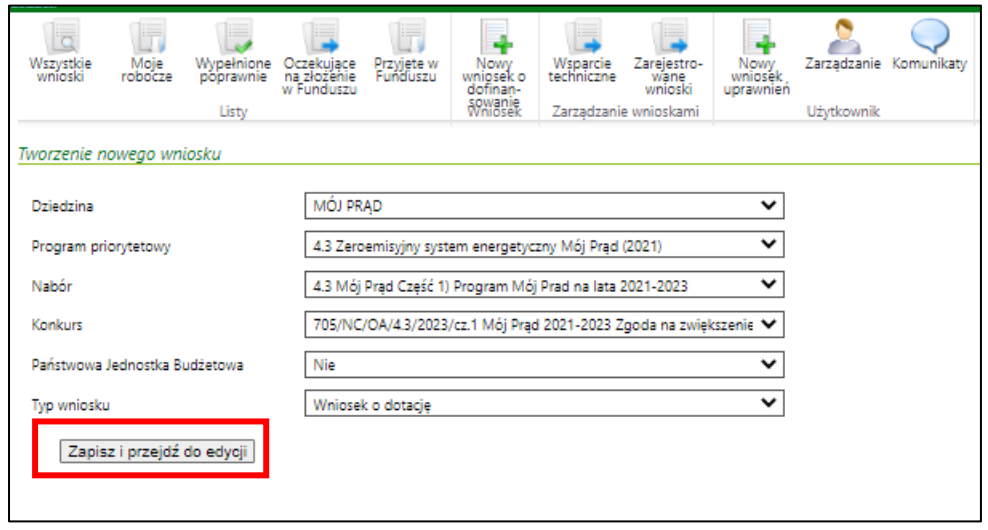

Po zaakceptowaniu powyższego wyboru, pojawi się okno, w którym będzie prośba o podanie hasła z emaila :

| Zapisz       | Zapisz i<br>drukuj | Usuń   | Edycja ,<br>parametrów | Aktualizacja<br>formularza | Zapisz i<br>eksportuj | Importuj z  | Zapisz i<br>sprawdź | Zapisz i<br>zatwierdź | Zapisz i<br>zamknij |              |         |
|--------------|--------------------|--------|------------------------|----------------------------|-----------------------|-------------|---------------------|-----------------------|---------------------|--------------|---------|
|              |                    |        |                        | Wni                        | osek                  |             |                     |                       |                     |              |         |
| Edycja wnios | :ku                |        |                        |                            |                       |             |                     |                       |                     |              |         |
| Konkurs      |                    |        | 705/NC,                | /OA/4.3/202                | 23/cz.1 Mój           | Prad 2021-2 | 023 Zgoda           | a na zwiększe         | nie dofinan         | sowania w IV | naborze |
| Status       |                    |        | Roboczy                | 1                          |                       |             |                     |                       |                     |              |         |
| Numer tec    | hniczny            |        | 110464                 | ;                          |                       |             |                     |                       |                     |              |         |
| INFO         | Załączni           | iki    |                        |                            |                       |             |                     |                       |                     |              |         |
| Dalej        |                    |        |                        |                            |                       |             |                     |                       |                     |              |         |
|              | D                  | )ostęj | o tylko                | dla o                      | sób ι                 | ipowa       | żnion               | ych                   |                     |              |         |
|              |                    |        | Hasł                   | D:                         |                       |             |                     |                       |                     |              |         |
| Dalej        |                    |        |                        |                            |                       |             |                     |                       |                     |              |         |

Po wpisaniu hasła udostępnionego w mailu należy wypełnić kolejne formularze w poszczególnych zakładkach.

W zakładce DANE PODSTAWOWE należy wpisać wszystkie wymagane dane zgodne z danymi we wniosku już wypłaconym. Jeśli dane się nie zmieniły należy wybrać i zaznaczyć punkt poniżej , a następnie wypełnić formularz i zatwierdzić przyciskiem DALEJ.

#### Wstecz Dalej

DANE WNIOSKODAWCY I WNIOSKU

Potwierdzam aktualność danych zawartych w złożonym już wniosku o dofinansowanie

O Konieczna aktualizacja danych zawartych w złożonym już wniosku o dofinansowanie

| Konkurs                                               | 705/NC/OA/4.3/2023/cz.1 Mój Prąd 2021-2023 Zgoda na zwiększenie dofinansowania w IV naborze |
|-------------------------------------------------------|---------------------------------------------------------------------------------------------|
| Status                                                | Roboczy                                                                                     |
| Numer techniczny                                      | 1104645                                                                                     |
| INFO STRONA TYTUŁOW                                   | VA DANE PODSTAWOWE ZGODA OŚWIADCZENIA / INFORMACJE Załączniki                               |
| Wstecz Dalej                                          |                                                                                             |
| DANE WNIOSKODAW                                       | /CY I WNIOSKU                                                                               |
| Potwierdzam aktualnoś                                 | ść danych zawartych w złożonym już wniosku o dofinansowanie                                 |
|                                                       |                                                                                             |
| <ul> <li>Konieczna aktualizacja</li> </ul>            | a danych zawartych w złożonym już wniosku o dofinansowanie                                  |
|                                                       |                                                                                             |
| DANE WNIOSKODAWCY                                     | Z ORYGINALNEGO WNIOSKU                                                                      |
| ımış                                                  |                                                                                             |
|                                                       |                                                                                             |
| Nazwisko                                              |                                                                                             |
|                                                       |                                                                                             |
| PESEL                                                 |                                                                                             |
|                                                       | brak numeru PESEL<br>(obcokrajowcy)                                                         |
| Telefon kontaktowy                                    | Email                                                                                       |
|                                                       |                                                                                             |
|                                                       |                                                                                             |
| NUMER WNIOSKU O DOF                                   | INAN SOWANIE Z NABORU IV                                                                    |
| Nr wniosku w formacie MP                              | 24/00000                                                                                    |
| MP4/                                                  |                                                                                             |
|                                                       |                                                                                             |
| NUMER PUNKTU POBOR                                    | U ENERGII – proszę wpisać taki jak w oryginalnym wniosku                                    |
| Międzynarodowy Nr PPE w<br>rozpoczynający się od cyfr | vidniejący na zaswiadczeniu OSD (Operatora Sieci Dystrybucyjnej)<br>590.                    |
|                                                       |                                                                                             |
| Krajowy Nr PPE widnieiacy                             | y na zaświadczeniu OSD (Operatora Sieci Dystrybucyinei)                                     |
|                                                       |                                                                                             |
|                                                       |                                                                                             |
| NUMER KONTA BANKOW                                    | VEGO NA KTÓRE MA BYĆ PRZEKAZANE DOFINANSOWANIE                                              |
| Numer konta bankowego (l                              | bez spacji)                                                                                 |
|                                                       |                                                                                             |
| Dofinansowanie może być                               | wypłacone tylko na rachunek Wnioskodawcy lub rachunek                                       |
| którego Wnioskodawca jes                              | t współwłaścicielem lub Pełnomocnikiem                                                      |
|                                                       |                                                                                             |

PAMIETAJMY ŻEBY WPISAĆ DANE **POPRAWNIE**, NAJWAŻNIEJSZE Z NICH SĄ DANE W POLACH PODŚWIETLONYCH NA CZERWONO :

## PESEL< NR PPE< NR KONTA <NR WNIOSKU

Po wypełnieniu pól formularza , wciskamy przycisk dalej i przechodzimy do wyrażenia Zgody oraz zatwierdzenia oświadczeń Wszystkie wymagane punkty muszą być zaznaczone, w przeciwnym przypadku nie uda nam się złożyć ZGODY prawidłowo i system GWD nie zezwoli na wysłanie wniosku.

|                                                                                                    | [Wstocz] [Dalaj]                                                                                                    |
|----------------------------------------------------------------------------------------------------|----------------------------------------------------------------------------------------------------|
|                                                                                                    | OŚWIADCZENIA / INFORMACJE                                                                                                    |
|                                                                                                    | Oświadczam, że jestem osobą fizyczną wytwarzającą energię elektryczną na potrzeby<br>własne i jestem stroną umowy kompieksowej zawartej z Operatorem Sieći Dystrybucyjnej<br>(OSD) lub jestem stroną umowy dotyczącej sprzedaży energii elektrycznej                                                                                                    |
|                                                                                                    | Oświadczenie o odpowiedzialności karnej                                                                                                    |
|                                                                                                    | Oświadczam, że jest mi znana odpowiedzialność kama za przediożenie falszywych lub stwierdzających rieprawdę<br>dokumentów albo nierzetkinego odwiadczenia dokyczącego okoliczności mających istotne znaczenie dla uzyskania<br>dofinansowania od Narodowego Funduszu Ochoroy Stodowiska i Gospodarki Wodnej wynikająca z art. 286 oraz z art.<br>297 ustawy z dnia 6 czerwca 1997 roku - Kodeks kamy |
|                                                                                                    | Oświadczenie o przyjęciu do wiadomości możliwości wypowiedzenia umowy o<br>dofinansowanie i powierzenie grantu                                                                                                    |
|                                                                                                    | W przypadku naruszenia postanowień umowy lub Regularninu - w tym okresu twalości - NFOSiGW ma prawo<br>wypowiedzieć umowę o dofinansowanie / powierzenie grantu i żądać zwrotu wypiaconych środków                                                                                                    |
|                                                                                                    | Oświadczenie o przyjęciu do wiadomości obowiązku zwrotu otrzymanej dotacji po<br>wypowiedzeniu umowy o dofinansowanie / powierzenia grantu                                                                                                    |
|                                                                                                    | Okwiadczam, że jest mi znany obowiązek zawotu do NFOGIGW peinej kwóty otrzymanej dotacji wraz z odsetkami<br>liczanymi jak od zaległości podatkowych, począwacy od dały obciązania rachunu NFOGIGW - w przypadku<br>wypowiestzenia umowy, jak również możliwości dochodzenia przez NFOGIGW roszczeń na drodze sądowej                                                                                |
|                                                                                                    | Klauzula Informacyjna o przetwarzaniu danych osobowych przez Narodowy Fundusz<br>Ochrony Srodowieka i Gospodarki Wodnej dla Wnicekodawców w ramach Programu<br>Priorytetowego "Moj Prąd"                                                                                                    |
|                                                                                                    | Zgodnie z art. 13 ust. 1 i ust. 2 Rozporządzenia Parlamentu Europejskiego i Rady (UE) 2016/679, z dnia 27 kwietnia<br>2016 r. w sprawie ochrony osób fizycznych w zwłązku z przetwarzaniem danych osobowych i w sprawie swobodnego<br>przepijwu bakich danych oraz uchylenia dyrektywy 95/46/WE (ogólne rozporządzenie o ochronie danych), dalej "RODO"<br>informujemy, że:                          |
|                                                                                                    | <ol> <li>Narodowy Fundusz Ochrony Środowiska i Gospodarki Wodnej oświadcza, że jest administratorem danych w<br/>rozumieniu art. 4 pkt 7) RODO;</li> </ol>                                                                                                    |
|                                                                                                    | <ol> <li>Inspektorem ochrony danych w Narodowym Funduszu Ochrony Środowiska i Gospodarki Wodnej jest Pan Robert<br/>Andrzejczuji, z którym można się skontaktować w sprawie ochrony danych osobowych drogą elektroniczną:<br/>inspektorochronydanych@nfosigw.gov.pl;</li> <li>W odu zawarcia u wwoonnia umowu PaniPana dane osobowe bedziemy orzatwarzać na podstawie art. 6 ust. 1 lit.</li> </ol>  |
|                                                                                                    | b) ROBO (tzr. przetwarzanie jest niezbędne do realizacji umówy, której Pani/Pan jest stroną), IL c) ROBO (przetwarzanie jest niezbędne do wypołnenia obowiąsu prawnego, który cąży na administratorza darych, w tym ustawy z dnia 27 kwietnia 2001 r. Prawo ochrony środowiska) oraz IL f) ROBO (tzr. przetwarzanie jest niezbędne do ustalenia, dochodzenia lub obrony neszczeń);                   |
|                                                                                                    | 4. Pani / Pana dane osobowe będą przetwarzane przez okres realizacji zadań, o których mowa w pid 3. Okres przechowywania danych może zostać każdorazowo przedłużony w celu ustalenia, wykonania lub obrony roszczeń albo o okres wymagany lub dozwolony przez obowiązujące prawo, w tym potrzebny do przeprowadzenia archiwizacji;                                                                   |
|                                                                                                    | <ol> <li>Poslada Pani/Pan prawo dostępu do treści swoich danych oraz prawo ich sprostowania, usunięcia, ograniczenia<br/>przetwarzania, prawo do przenoszenia danych, prawo wniesienia sprzeciwu;</li> </ol>                                                                                                    |
|                                                                                                    | <ol> <li>Ma Pani/Pan prawo wniesienia skargi do Prezesa Urzędu Ochrony Danych Osobowych, gdy uzna Pani/Pan, iż<br/>przetwarzanie danych osobowych Pani/Pana dotyczących narusza przepisy RODO;</li> </ol>                                                                                                    |
| Wyrażam zgodę na wyplatę zwiększonego dofinansowania w ramach zawartej umowy o<br>dofinansowanie/powierzenie graniu w Programie Priorytetowym Mój Prąd Część 1) Program<br>Mój Prąd na lata 2021-2023, zgodnie z limitami określonymi w ust. 7.2 pkt 1) i 2) Programu<br>Mój Prąd | <ol> <li>Odbiorcami Pani/Pana danych osobowych będą te podmioty, którym administrator danych osobowych ma<br/>obowiązaki przekrzzywać dane na gruncie obowiązujących przepisów prawa oraz podmioty przetwarzające dane<br/>osobowe na zlecenie administratora danych osobowych w związku z wykonywaniem powierzonego im zadania w<br/>drotdze zawartaj umowy, m.h. dostawcy IT;</li> </ol>           |
| Wypełnia Narodowy Fundusz Ochrony Środowiska i Gospodarki Wodnej                                                                                                    | B. Obbiorca, PaniPana danych osobowych będzie również uzgd obsługujący ministra wład-twego ds. rozwoju, a także urząd obsługujący ministra wład-twego dz. rozwoju, a finansowanie Programu Priorytetowego JMQ Prąd" z funduszu Programu Operacyjnego Infrastruktura i Srodowisko 2014-2020;                                                                                                    |
| Na podstawie Uchwały Zarządu NFOŚIGW, nr uchwały                                                                                                    | <ol> <li>Dane osobowe są powierzone podmiotowi przetwarzającemu Microsoft w celu przechowywania ich w chmurze<br/>Azure;</li> </ol>                                                                                                    |
| powierzenie grantu nr                                                                                                    | <ol> <li>Pani/Pana dane osobowe nie są wykorzystywane w celu podejmowania decyzji, która opiera się wyłącznie na<br/>zautomatyzowanym przetwarzaniu, w tym profilowaniu;</li> </ol>                                                                                                    |
| zawartą w ramach Programu Priorytetowego Mój Prąd Część 1) Program Mój Prąd na lata 2021-2023                                                                                                    | <ol> <li>Pani Pana dane nie będą przekazane odbiorcom w państwach znajdujących się poza Unią Europejską i<br/>Europejskim Obcznem Georodzemum i b do ocesajúraci miedzwalancjawal</li> </ol>                                                                                                    |
| oraz niniejszą zgodę beneficjenta na wypłatę zwiększonego dofinansowania                                                                                                    | Oświadczenie o eksploatacji instalacji PV przez okres min. 5 lat                                                                                                    |
| udziela się zwiększonego dofinansowania w formie dotacji (grantu) w kwocie                                                                                                    | Zobowiązuje się do eksploatacji instalacji PV przez co najmniej 5 lat od dnia wypiaty dofinansowania - we wskazanej we<br>ustrate biotecharacji.                                                                                                    |
| (Stownie:                                                                                                    | wiscowa constantly                                                                                                    |
| energii elektrycznej zgodnie z zasadami Programu Priorytetowego "Mój Prad" Część 1) Program                                                                                                    |                                                                                                    |
| Priorytetowy Mój Prąd na lata 2021 - 2023                                                                                                    | Dokument ekładany jest wyłącznie w formie elektronicznej.                                                                                                    |
|                                                                                                    | Nie należy wysyłać dokumentacji papierowej do NFOŚIGW.                                                                                                    |
|                                                                                                    | WAŻNE:                                                                                                    |
| Warszawa, dn. //Podpisy osoby/osób upoważnionych w NFOŚIGW/                                                                                                    | po zatwierdzeniu dokument należy podpisać profilem zaufanym                                                                                                    |
| * Dokument wygenerowany elektronicznie i podpisany elektronicznie przez osoby upoważnione                                                                                                    | i wysłać elektronicznie do Funduszu                                                                                                    |
|                                                                                                    |                                                                                                    |

## W przypadku składania zgody przez Pełnomocnika należy dołączyć nowe Pełnomocnictwo.

| INFO STRONA TYTUŁOWA                   |                                         | A / INFORMACJE                 |
|----------------------------------------|-----------------------------------------|--------------------------------|
| Wstecz<br>Zapisz zmiany w załącznikach |                                         |                                |
|                                        | Wybierz plik                            |                                |
| Pełnomocnictwo                         |                                         | Wybierz plik Nie wybrano pliku |
| Zapisz zmiany w załącznikach           | Pobierz komplet dołączonych załączników |                                |

Po wypełnieniu i zaznaczeniu wszystkich pól , konieczne jest wysłanie wniosku do funduszu (Opis tej czynności znajduje się w pkt.nr 3 ).

UWAGA ! Jeśli dane Wnioskodawcy uległy zmianie , należy zaznaczyć punkt poniżej , wybrać przyczynę zmiany danych i właściwie wypełnić formularz. Powody zmiany są różne i zostały uwzględnione w kolejnych opcjach.

| DANE WNIOSKODAWCY I WNIOSKU                                                                                                    |
|----------------------------------------------------------------------------------------------------|
| <ul> <li>Potwierdzam aktualność danych zawartych w złożonym już wniosku o dofinansowanie</li> </ul>                                                                                                    |
| Konieczna aktualizacja danych zawartych w złożonym już wniosku o dofinansowanie                                                                                                    |
| Zmiana dotyczy danych Wnioskodawcy                                                                                                    |
| <ul> <li>PESEL pozostaje bez zmian</li> </ul>                                                                                                    |
| nie zmienia się osoba Wnioskodawcy ale zmiana dotyczy nazwiska                                                                                                    |
| O Zmiana PESEL                                                                                                    |
| Wnioskodawcą jest osoba dziedzicząca po zmarłym Wnioskodawcy<br>(należy dołączyć: akt zgonu oraz jeden z dokumentów: umowę kompleksową lub akt dziedziczenia<br>lub wypis z księgo wieczystej potwierdzający prawo do nieruchomości) |
| Zmiana dotyczy danych adresowych Wnioskodawcy                                                                                                    |
| zmiana adresu zamieszkania Wnioskodawcy                                                                                                    |
| Zmiana dotyczy danych mikroinstalacji                                                                                                    |
| zmiana adresu mikroinstalacji jeżeli podczas zgłaszania mikroinstalacji wskazany adres<br>to była działka a obecnie jest ulica                                                                                                    |

Możemy zmienić dane wnioskodawcy , jedynie wtedy kiedy następuje wyraźna przyczyna oraz jest to dozwolone w Programie.

## UWAGA ! Nie można zmienić Wnioskodawcy bez żadnej przesłanki prawnej.

## Przykłady sytuacji kiedy zmuszeni jesteśmy wpisać zmienione dane:

Wstecz Dalej

### - Zmiana nazwiska, spowodowana zawarciem związku małżeńskiego, rozwodem lub zmianą nazwiska w USC

| Nazwisko |                                                           |
|----------|-----------------------------------------------------------|
|          | W przypadku zmiany nazwiska<br>proszę podać nowe nazwisko |

**UWAGA !** W zakładce załączniki trzeba załączyć oświadczenie o przyczynie prawnej zmiany nazwiska (Ślub, rozwód, zmiana nazwiska)

### - Zmiana nr PESEL spowodowana śmiercią Wnioskodawcy lub aktem darowizny

Wnioskodawcą w tym przypadku jest osoba dziedzicząca po zmarłym Wnioskodawcy (należy dołączyć: akt zgonu/akt darowizny oraz jeden z dokumentów: umowę kompleksową lub akt dziedziczenia lub wypis z księgi wieczystej potwierdzający prawo Tej osoby do nieruchomości. )

### Koniecznie należy wpisać poprawnie dane poprzedniego wnioskodawcy i poniżej dane nowego Wnioskodawcy.

W zakładce załączniki koniecznie trzeba załączyć dodatkowe dokumenty wspomniane powyżej.

| ugie imię                             |                                                       |                                                                  |
|---------------------------------------|-------------------------------------------------------|------------------------------------------------------------------|
| ugie imię                             |                                                       |                                                                  |
| ugie imię                             |                                                       |                                                                  |
| ugie imię                             |                                                       |                                                                  |
| U brak numeru PESEL<br>(obcokrajowcy) |                                                       |                                                                  |
| U (obcokrajowcy)                      |                                                       |                                                                  |
| rugie imię                            |                                                       |                                                                  |
| rugie imię                            |                                                       |                                                                  |
| rugie imię                            |                                                       |                                                                  |
| rugie imię                            |                                                       |                                                                  |
| rugie imię                            |                                                       |                                                                  |
|                                       |                                                       |                                                                  |
|                                       |                                                       |                                                                  |
|                                       |                                                       |                                                                  |
|                                       |                                                       |                                                                  |
|                                       |                                                       |                                                                  |
| brak numeru PESEL                     |                                                       |                                                                  |
| (obcokrajowcy)                        |                                                       |                                                                  |
|                                       |                                                       |                                                                  |
|                                       |                                                       |                                                                  |
| ×                                     |                                                       |                                                                  |
| .r<br>wiat                            |                                                       |                                                                  |
| , mai                                 |                                                       |                                                                  |
|                                       | · ·                                                   |                                                                  |
| iejscowość                            |                                                       |                                                                  |
|                                       |                                                       |                                                                  |
|                                       | ~                                                     |                                                                  |
|                                       | brak numeru PESEL<br>(obcokrajowcy)  Y wiat ejscowość | □ brak numeru PESEL<br>(obcokrajowcy)<br>Y<br>wiat<br>vejscowość |

## - Zmiana danych adresowych WNIOSKODAWCY,

Należy podać nowy adres zamieszkania Wnioskodawcym, wpisując w rubryki nowy adres zamieszkania

| NOWY ADRES ZAMIESZKANIA |        |                     |
|-------------------------|--------|---------------------|
| Województwo             |        | Powiat              |
|                         | *      | ×                   |
| Gmina                   |        | Miejscowość         |
|                         | ~      | ~                   |
| Kod pocztowy            | Poczta |                     |
|                         |        |                     |
| Ulica                   |        | Nr domu / Nr lokalu |
|                         |        |                     |

## - Zmiana danych adresowych INSTALACJI

UWAGA <u>I</u>zmiana adresu mikroinstalacji jest możliwa wtedy, gdy podczas zgłaszania mikroinstalacji wskazany adres to była działka, a obecnie jest ulica lub przypisany został nowy nr lokalu/domu

Należy podać nowy adres INSTALACJI, wpisując w rubryki adres po zmianach administracyjnych

| NOWY ADRES MIKROINSTALACJI FOTOWOLT |             |                     |
|-------------------------------------|-------------|---------------------|
| Województwo                         | Powiat      |                     |
| ×                                   |             | Ŷ                   |
| Gmina                               | Miejscowość |                     |
| ×                                   |             | ~                   |
| Kod pocztowy                        | Poczta      |                     |
|                                     |             |                     |
| Ulica                               |             | Nr domu / Nr lokalu |
|                                     |             |                     |

Po uzupełnieniu wszystkich pól należy zatwierdzić i wysłać ZGODĘ do funduszu wg, instrukcji poniżej.

Wykonujemy akcje ZAPISZ I SPRAWDŹ i jeśli nie wykaże błędów to ZAPISZ I ZATWIERDŻ

| 2006380007  |                    |      |                      |                                    |                                 |                   |                     |                       |                     |
|-------------|--------------------|------|----------------------|------------------------------------|---------------------------------|-------------------|---------------------|-----------------------|---------------------|
| Zapisz      | Zapisz i<br>drukuj | Usuń | Edycja<br>parametrów | Aktualizacja<br>formularza<br>Wnic | Zapisz i<br>eksportuj<br>do XML | Importuj z<br>XML | Zapisz i<br>sprawdź | Zapisz i<br>zatwierdź | Zapisz i<br>zamknij |
|             |                    |      |                      |                                    |                                 |                   |                     |                       |                     |
|             |                    |      |                      |                                    |                                 |                   |                     |                       |                     |
| Edvcia wnio | sku                |      |                      |                                    |                                 |                   |                     |                       |                     |
| Luj gu mito | bitter             |      |                      |                                    |                                 |                   |                     |                       |                     |
|             |                    |      |                      |                                    |                                 |                   |                     |                       |                     |
| Konkura     |                    |      | 006/NC               | 101/11/2/202                       | 2/cz 1 MA                       | Drad 2021         | 2022 IV nab         | 5r 2022 7COF          | W TECT              |
| KONKUIS     |                    |      | 900/NC               | /UA/4.5/202                        | 2/02.1 1010                     | Prąu 2021         | -2025 IV habo       | JI 2022 200L          | TIEST               |
|             |                    |      |                      |                                    |                                 |                   |                     |                       |                     |
| Status      |                    |      | Roboczy              | v                                  |                                 |                   |                     |                       |                     |
| Status      |                    |      | Robotz               | y                                  |                                 |                   |                     |                       |                     |
|             |                    |      |                      |                                    |                                 |                   |                     |                       |                     |
| Numer tee   | chniczny           |      | 1104120              | 6                                  |                                 |                   |                     |                       |                     |
|             | 1                  |      |                      |                                    |                                 |                   |                     |                       |                     |

W przypadku błędnie wypełnionego któregokolwiek pola, GWD zwróci wynik tej walidacji i pokaże, w których polach należy zrobić zmianę lub uzupełnienie

## 3. Jak wysłać ZGODĘ do NFOŚIGW

W celu wysłania ZGODY do NFOŚiGW należy postępować wg kroków opisanych poniżej:

## KROK nr 1

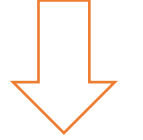

W pojawiających się oknach wybrać zaznaczone opcje

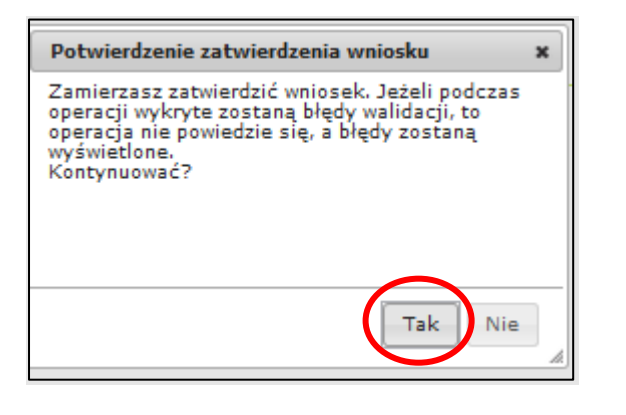

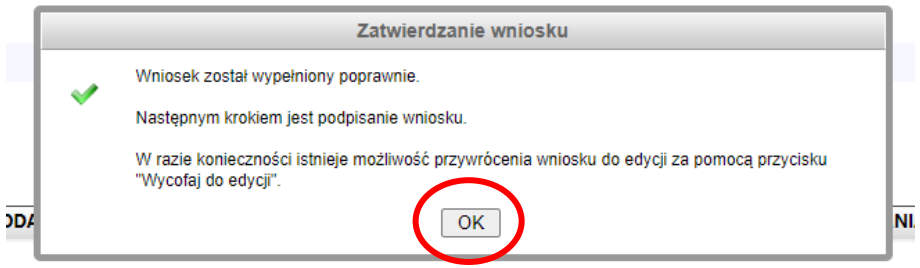

Po zatwierdzeniu wniosek uzyskuje status "wypełniony poprawnie":

| Podgląd wniosku       |                                                                     |
|-----------------------|---------------------------------------------------------------------|
| Numer wniosku         | Jeszcze nie przypisano                                              |
| Konkurs               | 906/NC/OA/4.3/2022/cz.1 Mój Prąd 2021-2023 IV nabór 2022 ZGODY TEST |
| Status                | Wypełniony poprawnie                                                |
| Utworzony             | 16 lutego 2023 13:57                                                |
| Numer techniczny      | 1104126                                                             |
| Rodzaj wersji wniosku | Podstawowy, wersja 1                                                |
| Format wniosku        | XML                                                                 |
| <u>Wróć</u>           |                                                                     |

## Przygotowanie wniosku do podpisu

## KROK nr 2

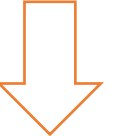

Dla wniosku znajdującego się w statusie **Wypełniony poprawnie** dostępna jest funkcja w górnej belce pt: **Przygotuj do podpisu.** 

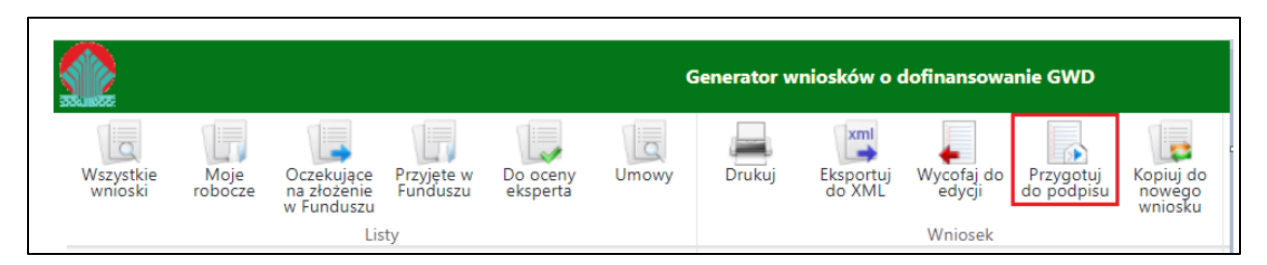

Po wybraniu tej opcji wyświetli się poniższy komunikat :

| Przyg | otowanie wniosku do podpisu 🛛 🗙                                                     |
|-------|-------------------------------------------------------------------------------------|
|       | Zamierzasz przygotować wniosek do podpisu.<br>Tej operacji nie będzie można cofnąć. |
|       | Utracisz możliwość edycji wniosku!                                                  |
| Konty | nuować?                                                                             |
|       | Tak Nie                                                                             |

Po potwierdzeniu operacji, wniosek otrzyma status **Oczekuje na złożenie w Funduszu** i nie będzie dostępny do edycji. Aby wniosek był poprawny i mógł być dalej przetwarzany i oceniany, Fundusz musi otrzymać **jego podpisaną wersję**.

| Podgląd wniosku               |                                                                     |
|-------------------------------|---------------------------------------------------------------------|
| Numer wniosku                 | Jeszcze nie przypisano                                              |
| Konkurs                       | 906/NC/OA/4.3/2022/cz.1 Mój Prąd 2021-2023 IV nabór 2022 ZGODY TEST |
| Status                        | Oczekuje na złożenie w Funduszu                                     |
| Utworzony                     | 16 lutego 2023 13:57                                                |
| Numer techniczny              | 1104126                                                             |
| Rodzaj wersji wniosku         | Podstawowy, wersja 1                                                |
| Format wniosku                | XML                                                                 |
| Ostatnia modyfikacia podpisów | Wniosek obecnie nie iest podpisany                                  |
| Wysłany do ePUAP              | Jeszcze nie wysłano                                                 |

# Wniosek trzeba podpisać i przesłać do Funduszu korzystając z jednego ze sposobów:

- 1. Podpisać profilem zaufanym ePUAP i wysłać elektronicznie z poziomu systemu.
- 2. Podpisać cyfrowym podpisem kwalifikowanym i wysłać elektronicznie przez ePUAP z poziomu systemu.
- UWAGA ! Procedury Podpisu opisane zostały na końcu dokumentu

## Po Podpisaniu Wniosku należy wniosek wysłać do funduszu

## **KROK nr 3**

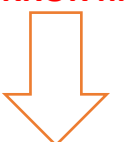

Po podpisaniu wniosku, system GWD wyświetli okno dialogowe związane z przesyłaniem wniosku do Funduszu:

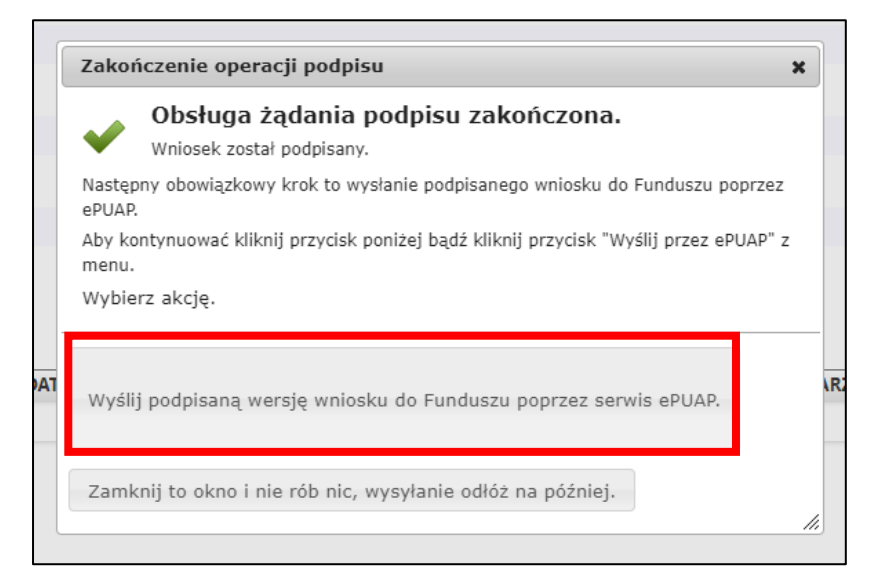

Wybór tej opcji, spowoduje wyświetlenie okna Przesyłanie wniosku przez ePUAP z komunikatem:

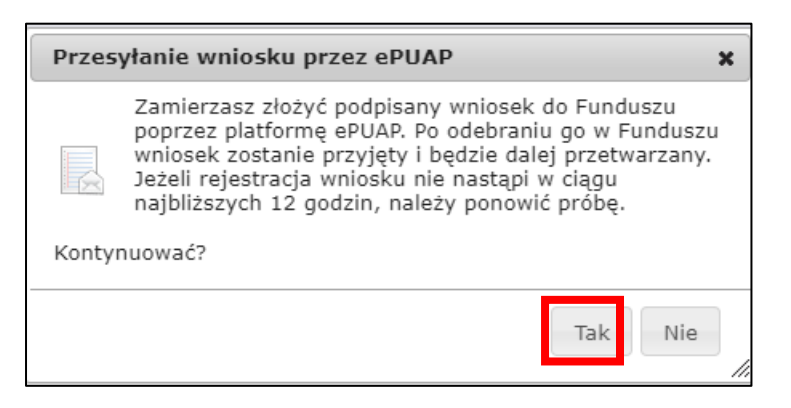

Po potwierdzeniu złożenia podpisanego wniosku do Funduszu, użytkownik będzie miał możliwość wysłania go za pomocą przycisku Wyślij natychmiast.

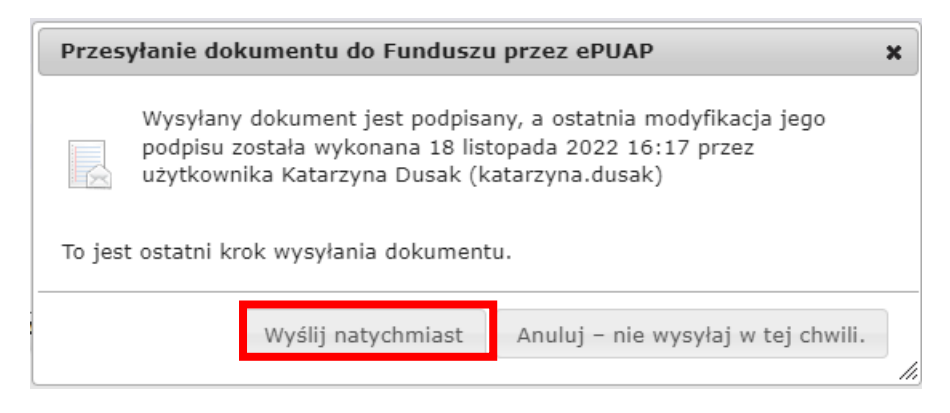

#### Po wybraniu tej opcji otrzymamy komunikat poniżej;

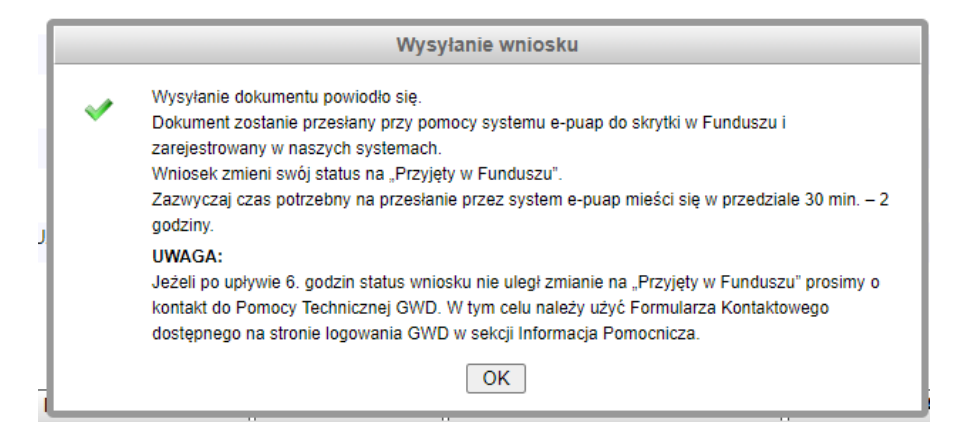

#### Po zatwierdzeniu komunikatu, wniosek otrzyma status Wniosek w drodze:

| Podgląd wniosku               |                                                          |                  |                |
|-------------------------------|----------------------------------------------------------|------------------|----------------|
| Numer wniosku                 | Jeszcze nie przypisano                                   |                  |                |
| Konkurs                       | 906/NC/OA/4.3/2022/cz.1 Mój Prąd 2021-2023 IV nabór 2022 | ZGODY TEST       |                |
| Status                        | Wniosek w drodze                                         |                  |                |
| Utworzony                     | 16 lutego 2023 13:57                                     |                  |                |
| Numer techniczny              | 1104126                                                  |                  |                |
| Rodzaj wersji wniosku         | Podstawowy, wersja 1                                     |                  |                |
| Format wniosku                | XML                                                      |                  |                |
| Ostatnia modyfikacja podpisów | 17 lutego 2023 10:19, podpisano Profilem Zaufanym ePUAP  | Weryfikuj podpis | Zobacz podpisy |
| Wysłany do ePUAP              | 17 lutego 2023 10:45                                     |                  |                |

### A następnie zarejestrowany i przyjęty do funduszu

| ſ | Podgląd wniosku               |                                                                                                    |
|---|-------------------------------|----------------------------------------------------------------------------------------------------|
|   | Numer wniosku                 | Jeszcze nie przypisano                                                                                |
|   | Status                        | 906/NC/OA/4.3/2022/cz.1 Moj Prąd 2021-2023 IV nabor 2022 ZGODY TEST<br>Przyjęty w Funduszu            |
| I | Utworzony                     | 16 lutego 2023 13:57                                                                                  |
| l | Numer techniczny              | 1104126                                                                                               |
| l | Rodzaj wersji wniosku         | Podstawowy, wersja 1                                                                                  |
| l | Format wniosku                | XML                                                                                                   |
| l | Ostatnia modyfikacja podpisów | 17 lutego 2023 10:19, podpisano Profilem Zaufanym ePUAP <u>Weryfikuj podpis</u> <u>Zobacz podpisy</u> |
| l | Wysłany do ePUAP              | 17 lutego 2023 10:45                                                                                  |
| l | Przyjęcie w ePUAP             | 17 lutego 2023 10:50, wniosek uzyskał numer kancelaryjny: NFOSiGW-23-80288                            |
| l | Weryfikacja podpisu w ePUAP   | zweryfikowany pozytywnie, typ podpisu: XAdES                                                          |
|   | Szczegóły podpisu             | zobacz podpisy                                                                                        |
|   |                               |                                                                                                    |

Po zatwierdzeniu ZGODY w funduszum w metryczce ze szczególami wniosku, pojawi się przypisany numer wniosku oraz zmieni się status wniosku na " do wypłaty:" jeśli będzie rozpatrzony pozytywnie lub "odrzucony" – jeśli wykryto błędy.

#### UWAGA ! Nie ma możliwości uzupełniania ZGODY po odrzuceniu wniosku!

W przypadku jej odrzucenia należy ponownie złożyć ZGODĘ/Wniosek wg. kroków opisanych powyżej.

| Podgląd wniosku               |                                                               |                         |                |
|-------------------------------|---------------------------------------------------------------|-------------------------|----------------|
| Numer wniosku                 | MP4/7/000020                                                  |                         |                |
| Konkurs                       | 906/NC/OA/4.3/2022/cz.1 Mój Prąd 2021-2023 IV nabór 2022 2    | ZGODY TEST              |                |
| Status                        | do wypłaty                                                    |                         |                |
| Utworzony                     | 14 lutego 2023 09:53                                          |                         |                |
| Numer techniczny              | 1095476                                                       |                         |                |
| Rodzaj wersji wniosku         | Podstawowy, wersja 1                                          |                         |                |
| Format wniosku                | XML                                                           |                         |                |
| Ostatnia modyfikacja podpisów | 14 lutego 2023 09:59, podpisano Profilem Zaufanym ePUAP       | <u>Weryfikuj podpis</u> | Zobacz podpisy |
| Wysłany do ePUAP              | 14 lutego 2023 09:59                                          |                         |                |
| Przyjęcie w ePUAP             | 14 lutego 2023 10:00, wniosek uzyskał numer kancelaryjny: NFG | OSiGW-23-72209          |                |
| Weryfikacja podpisu w ePUAP   | zweryfikowany pozytywnie, typ podpisu: XAdES                  |                         |                |
| Szczegóły podpisu             | zobacz_podpisy                                                |                         |                |
| Wróć                          |                                                               |                         |                |

## ZGODA /Wniosek prawidłowo złożony zostanie potwierdzony mailem na skrzynkę email zgłoszoną we wniosku. Treść wiadomości poniżej:

#### Szanowna Pani / Szanowny Panie

Dziękujemy za zainteresowanie programem "Mój Prąd". Pani/Pana wniosek został zarejestrowany w naszym systemie pod numerem **MP4/Z/000006** (numer techniczny: **1094781**) w dniu 2023-02-14 i przekazany do weryfikacji.

O dalszym postępowaniu będziemy informowali Panią/Pana w kolejnych wiadomościach e-mail.

Każdy wniosek o dofinansowanie inwestycji składany w programie priorytetowym "Mój Prąd" jest rozpatrywany indywidualnie. W ramach prowadzonego postępowania wyjaśniane są wszystkie wątpliwości oraz uchybienia zawarte we wniosku. Zespół weryfikujący wnioski dokłada wszelkich starań, aby jak najszybciej zakończyć procedowanie danego wniosku.

Pamiętaj! Wniosek należy składać tylko i wyłącznie w formie elektronicznej przez Generator Wniosków o Dofinansowanie.

Status wniosku możesz sprawdzić na stronach <u>https://www.mojprad.gov.pl</u> lub <u>https://gwd.nfosigw.gov.pl</u>.

Z poważaniem

Zespół Programu Mój Prąd

## ZGODA /Wniosek zaakceptowany do wypłaty zostanie potwierdzony mailem na skrzynkę email zgłoszoną we wniosku. Treść wiadomości poniżej:

Szanowna Pani / Szanowny Panie

Zgoda na wypłatę zwiększonego dofinansowania została złożona poprawnie.

Na podstawie udzielnej Zgody sporządzony zostanie wniosek do Zarządu NFOŚiGW w sprawie przyznania zwiększonego dofinansowania na podstawie par. 9.3 Programu Priorytetowego Mój Prąd Część 1) Program Mój Prąd na lata 2021 – 2023.

Po zatwierdzeniu częściowej listach projektów zakwalifikowanych do dofinansowania dotacja zostanie wypłacana na rachunek bankowy wskazany w formularzu Zgody.

Z poważaniem Zespół Programu Mój Prąd

## Po otrzymaniu wiadomości powyżej , należy oczekiwać na wypłatę dotacji.

## Proces składania wniosku jest zakończony.

Przypominamy ! W programie Mój Prąd nie ma możliwości przesłania ZGODY/Wniosku w wersji papierowej.

## 4. Jak podpisać Wniosek

## Ad1. Podpisywanie Wniosku profilem zaufanym:

Wybieramy opcję w zaznaczoną poniżej:

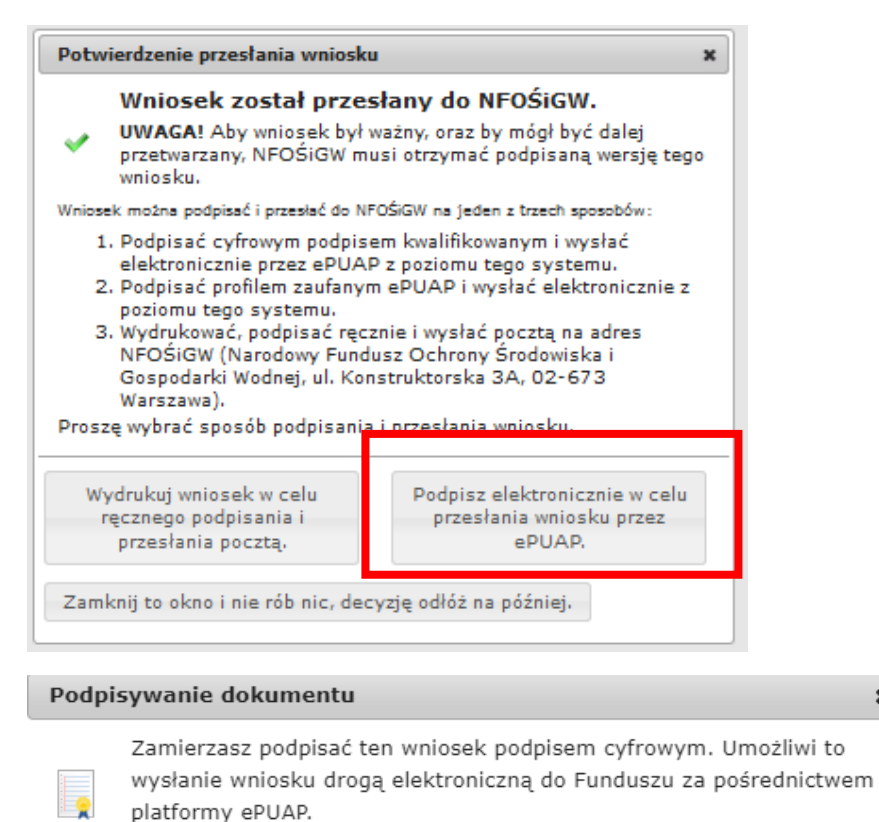

Wybierz metodę wykonania podpisu cyfrowego:

Złóż podpis elektroniczny za pomocą certyfikatu kwalifikowanego z poziomu strony GWD przy użyciu aplikacji Szafir.

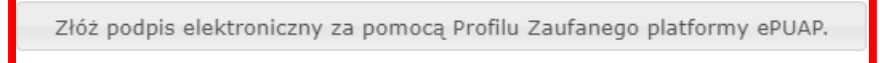

Anuluj i zamknij to okno

Po wybraniu tej opcji pojawia się okno dialogowe, które należy potwierdzić przyciskając klawisz kontynuuj.

x

| Podpisywanie wniosku Podpisem Zaufanym                                                |                                                                                                    |  |
|---------------------------------------------------------------------------------------|----------------------------------------------------------------------------------------------------|--|
| ?                                                                                     | Zamierzasz podpisać wniosek swoim Podpisem Zaufanym (d. Profilem Zaufanym ePUAP). Zostaniesz przekierowany na<br>stronę ePUAP, gdzie będziesz mógł złożyć podpis. Po złożeniu podpisu zostaniesz z powrotem przekierowany na tę<br>stronę.            |  |
| odpis                                                                                 | ywany dokument:                                                                                                    |  |
| ?xml \                                                                                | version="1.0" encoding="utf-16"?>                                                                                                    |  |
| Applic                                                                                | ationVersion xmlns:xsi="http://www.w3.org/2001/XMLSchema-instance">                                                                                                    |  |
| <para< td=""><td>meters&gt;</td></para<>                                              | meters>                                                                                                    |  |
| <\Uer                                                                                 | >//U//40a-//50u-420i-6240-005202a65606                                                                                                    |  |
| <10                                                                                   | >>10                                                                                                    |  |
| <n;< td=""><td>ame&gt;Podstawowy</td></n;<>                                           | ame>Podstawowy                                                                                                    |  |
| <td>ersionClass&gt;</td>                                                              | ersionClass>                                                                                                    |  |
| <app< td=""><td>plicationFormPublished&gt;</td></app<>                                | plicationFormPublished>                                                                                                    |  |
| <ic< td=""><td>D&gt;491dd33a-6197-402b-85f5-38d1cd495732</td></ic<>                   | D>491dd33a-6197-402b-85f5-38d1cd495732                                                                                                    |  |
| <na< td=""><td>ame&gt;2022_MojPrad_4</td></na<>                                       | ame>2022_MojPrad_4                                                                                                    |  |
| <ve< td=""><td>ersionNumber&gt;21</td></ve<>                                          | ersionNumber>21                                                                                                    |  |
| <da< td=""><td>ateFrom&gt;2022-10-25T12:00:37.22</td></da<>                           | ateFrom>2022-10-25T12:00:37.22                                                                                                    |  |
| <d;< td=""><td>atelo xs::ni='true' /&gt;</td></d;<>                                   | atelo xs::ni='true' />                                                                                                    |  |
| < A)                                                                                  | pplicationFormID>acDepb13-3983-410E-9140-082904440+60                                                                                                    |  |
| < Al                                                                                  | pplicationFormVersionD>audasocoures4-4501-0522-39504701552-34001C4L00F011VersionD><br>policationFormVersionD=s252/audasocoures4-4501-052-39504701552-34004701004<br>policationFormVersionDumber-82                                                    |  |
| <td>pplication of metsion mote / 22 <!-- Application of metsion with else</td--></td> | pplication of metsion mote / 22 Application of metsion with else</td                                                                                                    |  |
| <tec< td=""><td>hinalDes888484/TechnicalDe</td></tec<>                                | hinalDes888484/TechnicalDe                                                                                                    |  |
| <ver< td=""><td>rsion &gt;1</td></ver<>                                               | rsion >1                                                                                                    |  |
| <inta< td=""><td>ake&gt;</td></inta<>                                                 | ake>                                                                                                    |  |
| <10                                                                                   | D>630                                                                                                    |  |
| <c(< td=""><td>ontest&gt;</td></c(<>                                                  | ontest>                                                                                                    |  |
| <]                                                                                    | ID>452                                                                                                    |  |
| <                                                                                     | Name>4.3 Mój Prąd Część 1) Program Mój Prad na lata 2021-2023                                                                                                    |  |
| <                                                                                     | Description>MOJ PRAD                                                                                                    |  |
| <                                                                                     | PriorityProgram >                                                                                                    |  |
| 4                                                                                     |                                                                                                    |  |
|                                                                                       | <pre><number name="" pagle=""> </number></pre> <pre>chumber / Pagle/Name&gt; </pre>                                                                                                    |  |
|                                                                                       | <pre><vulnbei =="" anniag="St_rrogramyeriorytetowe_nutnet" pre="" x4.3<="">/vulnbei &gt; &gt;&gt;&gt;&gt;&gt;&gt;&gt;&gt;&gt;&gt;&gt;&gt;&gt;&gt;&gt;&gt;&gt;&gt;&gt;&gt;&gt;&gt;&gt;&gt;&gt;&gt;&gt;&gt;&gt;&gt;&gt;&gt;&gt;&gt;&gt;</vulnbei></pre> |  |
| <                                                                                     | <pre>&gt;real Animag= St_Programs+<br/>PriorityPrograms+</pre>                                                                                                    |  |
| 0</td <td>Contest&gt;</td>                                                            | Contest>                                                                                                    |  |
| <n< td=""><td>umber XmlTag="TAB Konkursy NrKonkursu"&gt;2022005</td></n<>             | umber XmlTag="TAB Konkursy NrKonkursu">2022005                                                                                                    |  |
|                                                                                       |                                                                                                    |  |
|                                                                                       | Kontynuui Anului                                                                                                    |  |
|                                                                                       | Kontynduj Andulj                                                                                                    |  |

Po naciśnięciu "kontynuuj" pojawia się okno logowania do profilu zaufanego gdzie należy zalogować się wg własnych parametrów logowania.

| aloguj się za pomocą nazwy<br>rżytkownika lub adresu e-mail |     | Zaloguj się  <br>lub innego ( | przy pomoc<br>dostawcy | y banku     |             |
|-------------------------------------------------------------|-----|-------------------------------|------------------------|-------------|-------------|
| PL   UA                                                     |     |                               | Bank Pekao             | B A N K     | Millennium  |
| Nie zamietam patrik utrekoursika                            | LUB | GET IN BANK                   | <b>2</b> nvelo         |             | BNP PARIBAS |
| nie pamętam nazwy uzyckownika<br>łasło                      |     | ING 鮠                         | e-dowód                | Bank Palski |             |
| Nie pamiętam hasła<br>ZALOGUJ SIĘ                           |     | Santander                     | mBan <mark>k</mark>    | ıntelıgo    | Corp. DPS   |
|                                                             |     | Certyfikat                    |                        |             |             |

Po zalogowaniu przechodzimy do podpisania dokumentu:

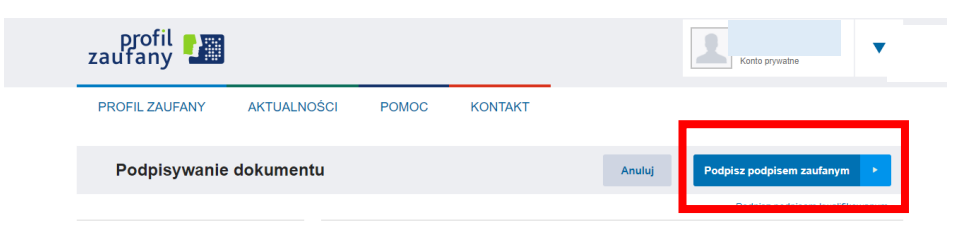

Podpis potwierdzamy wg wskazówek Profilu zaufanego

## Ad2. Podpisywanie wniosków profilem kwalifikowanym

(więcej szczegółów w linku https://gwd.nfosigw.gov.pl/Home/Help):

| Podp                 | isywanie dokumentu x                                                                                                    |
|----------------------|----------------------------------------------------------------------------------------------------|
|                      | Zamierzasz podpisać ten wniosek podpisem cyfrowym.<br>Umożliwi to wysłanie wniosku drogą elektroniczną do Funduszu<br>za pośrednictwem platformy ePUAP.                                                                                                    |
| Wybi                 | erz metodę wykonania podpisu cyfrowego:                                                                                                    |
| Złóż                 | ż podpis elektroniczny za pomocą certyfikatu kwalifikowanego z<br>poziomu strony GWD przy użyciu aplikacji Szafir.                                                                                                    |
| Złó                  | ż podpis elektroniczny za pomocą Profilu Zaufanego platformy<br>ePUAP.                                                                                                    |
|                      |                                                                                                    |
| Anu                  | luj i zamknij to okno                                                                                                    |
| Anu<br>Podp<br>kwal  | luj i zamknij to okno<br>isywanie wniosku certyfikatem x<br>ifikowanym                                                                                                    |
| Anu<br>Podp<br>kwali | luj i zamknij to okno isywanie wniosku certyfikatem ifikowanym Zamierzasz podpisać wniosek swoim certyfikatem kwalifikowanym. Zostanie teraz uruchomiony aplet pozwalający na złożenie podpisu.                                                                                                    |
| Anu<br>Podp<br>kwali | luj i zamknij to okno<br>isywanie wniosku certyfikatem<br>ifikowanym<br>Zamierzasz podpisać wniosek swoim<br>certyfikatem kwalifikowanym. Zostanie<br>teraz uruchomiony aplet pozwalający na<br>złożenie podpisu.<br>Podpisywanie wniosku jest realizowane z<br>poziomu strony GWD. Może pojawić się<br>konieczność instalacji dodatkowego<br>oprogramowania. |

Tak

Nie

Po wybraniu pierwszej metody : **Złóż podpis elektroniczny za pomocą certyfikatu kwalifikowanego z poziomu strony GWD**, system otworzy aplet pozwalający na złożenie podpisu.

Do poprawnego działania aplikacji do składania elektronicznego podpisu w przeglądarce Google Chrome, Firefox oraz Opera wymagana jest instalacja dodatkowego oprogramowania. W przypadku braku dodatkowego oprogramowania, po kliknięciu Złóż podpis elektroniczny za pomocą certyfikatu kwalifikowanego z poziomu strony GWD wyświetli się następujący komunikat:

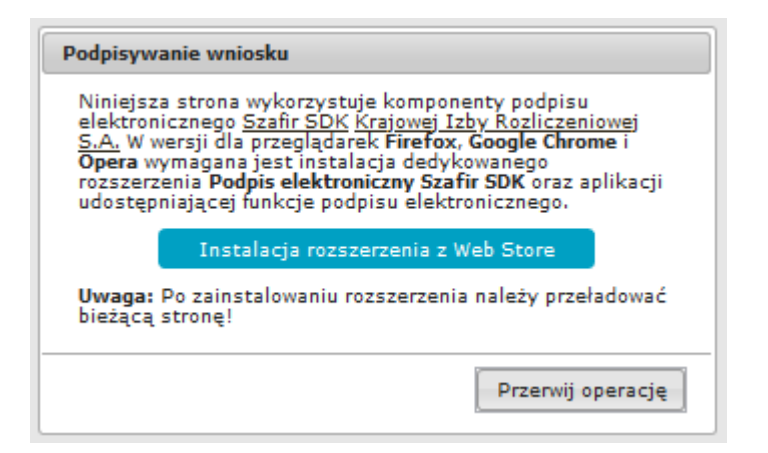

Następnie pojawiają się kolejne okna umożlwiające instalację aplikacji Szafir:

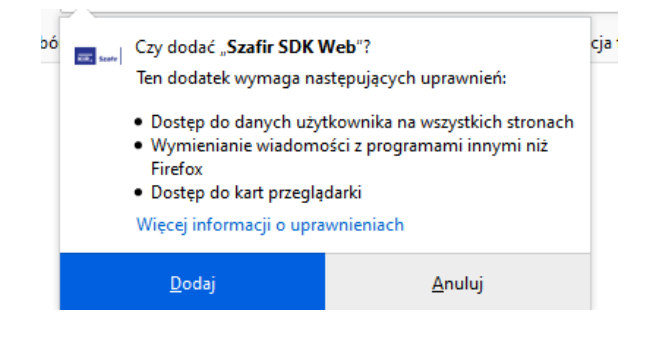

| 3 | ATT. Seafe | Dodatek " <b>Szafir SDK Web</b> " został dodany do<br>programu Firefox.<br>Zarządzaj dodatkami klikając 🏞 w menu ☰. |
|---|------------|----------------------------------------------------------------------------------------------------|
|   |            | ☐ <u>T</u> o rozszerzenie może działać w oknach prywatnych                                                          |
|   |            | <u>о</u> к                                                                                                    |

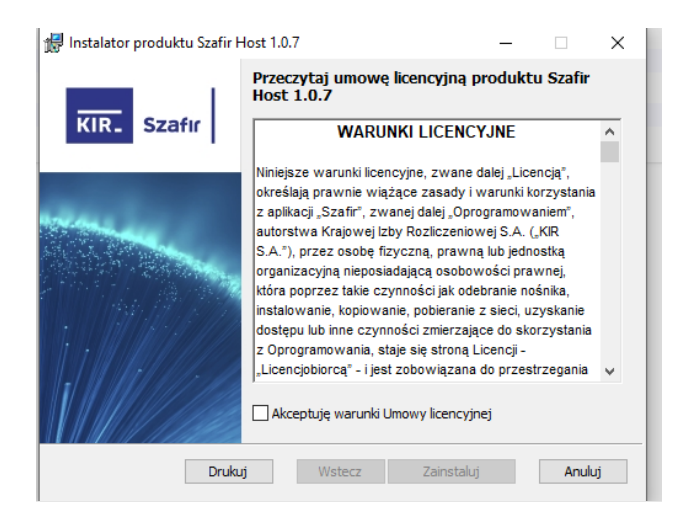

| 🖟 Instalator produktu Szafir Host 1.0.7                              | _    | - ×    |
|----------------------------------------------------------------------|------|--------|
| Instalowanie produktu Szafir Host 1.0.7                              | KIR. | Szafır |
| Czekaj, aż Kreator instalacji zainstaluje produkt Szafir Host 1.0.7. |      |        |
| Status:                                                              |      |        |
|                                                                      |      |        |
|                                                                      |      |        |
|                                                                      |      |        |
| Wstecz Da                                                            | lej  | Anuluj |

Jeżeli operacja zostanie przerwana lub z jakiegoś powodu nie powiedzie się, może pojawić się komunikat:

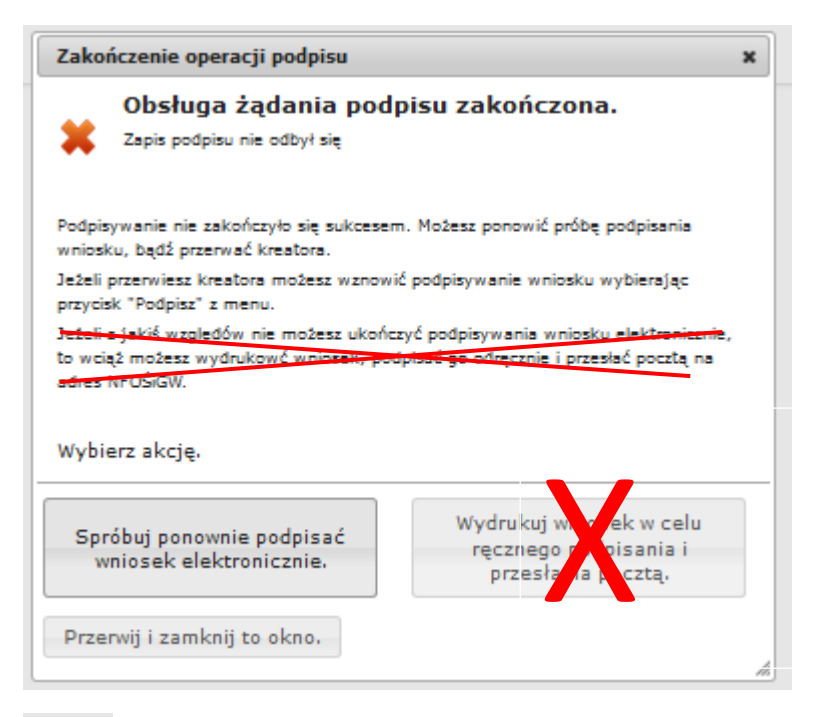

## Ważne:

Opcja wydruku wniosku nie dotyczy Programu Mój Prąd.

|   | Dalsze działania odłożone na później                                                                                                    |
|---|----------------------------------------------------------------------------------------------------|
|   | Należy pamiętać, że podpisana wersja wniosku wciąż musi dotrzeć do Funduszu.                                                                                         |
| • | debeli zdobydującz się przesłań wniosek poczta, to wydnikuj go korzyckając z przycisku "Drukuj" w menu,                                                              |
|   | a nadugale wysły go na adres Funduszu.                                                                                                    |
|   | Jeżeli zdecydujesz się przesiać wniosek drogą elektroniczną, to wybierz przycisk "Podpisz" z menu i<br>postępuj zgodnie z instrukcjami które pojawią się na stronie. |
|   | OK                                                                                                    |
|   |                                                                                                    |

Po prawidłowym zainstalowaniu komponentów Szafir należy powrócić do opcji podpisu i wybrać:

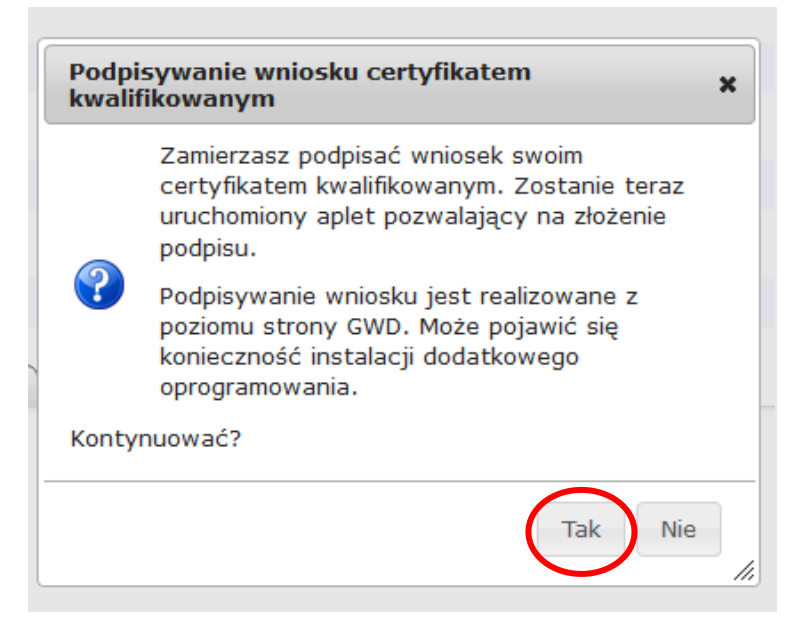

Wyświetla się okno do podpisu – należy wybrać opcję "Podpisz"

| I resc dokumentu                                                                                           |                   |                                                            |           |
|----------------------------------------------------------------------------------------------------|-------------------|------------------------------------------------------------|-----------|
| Sformatowany     OBinarny     Wyłączony                                                                    |                   | Zapisz kopię Otwór                                         | rz za pom |
| <pre><?xml version="1.0" encoding="utf-8"?></pre>                                                          |                   |                                                            |           |
| <pre><applicationversion xmlns:xsi="http://www.w3.org/2001/XMLSchema-instance"></applicationversion></pre> |                   |                                                            |           |
| <parameters></parameters>                                                                                  |                   |                                                            |           |
| <id>2dc667bf-02cf-4822-874e-a994b6761185</id>                                                              |                   |                                                            |           |
| <versionclass></versionclass>                                                                              |                   |                                                            |           |
| <id>100</id>                                                                                               |                   |                                                            |           |
| <name>Podstawowy</name>                                                                                    |                   |                                                            |           |
|                                                                                                    |                   |                                                            |           |
| <applicationformpublished></applicationformpublished>                                                      |                   |                                                            |           |
| <id>ee4903b1-e115-4deb-8597-98eb1ad412b4</id>                                                              |                   |                                                            |           |
| <name>2021_MDJ_PRAD</name>                                                                                 |                   |                                                            |           |
| <versionnumber>10</versionnumber>                                                                          |                   |                                                            |           |
| <datefrom>2021-06-29T13:28:23.813</datefrom>                                                               |                   |                                                            |           |
| <dateto>2021-06-30T11:59:24.083</dateto>                                                                   |                   |                                                            |           |
| <pre><applicationformid>5e17c40c-dd3a-453b-89dd-aef302e2a496</applicationformid></pre>                     | onFormID>         |                                                            |           |
| AnniionFormUnationTD: FF74F2dd 0o70 4220 o281 0onE4E061EF0//los                                            | nliastionForm     | ManajarID                                                  |           |
| Realizowana czynność                                                                                       |                   |                                                            |           |
| Podpisywanie dokumentu 1/1                                                                                 |                   |                                                            |           |
| https:/awd.nfosiaw.gov.nl/File/ / /2dc667hf-02cf-4822-874e-a994h6761185                                    |                   | 1. Prezentacja                                             | -         |
| ווניטאן אומאוסאקאוקטיואן דארן און און בפנטי טי טבנו יוטב טיירב טיידע טייטאומאו                             |                   |                                                            | ·         |
|                                                                                                    |                   |                                                            |           |
|                                                                                                    |                   |                                                            | Podpis    |
|                                                                                                    |                   |                                                            |           |
| Wybrałes certyfikat kwar<br>Kontynuowanie operacji spowoduje złożenie bezniecznego podpisu el              | nkowany, składasz | z pezpieczny podpis.                                       | -         |
| kontynuowanie operacji spowoduje złożenie bezpiecznego podpisu er                                          | extronicznego     | ownowaznego w skutkach prawnych poupisowi własnoręczneniu. |           |
|                                                                                                    |                   |                                                            | Pomir     |
| 2<br>                                                                                                    |                   |                                                            |           |
| Pomiń prezentację kolejnych dokumentów                                                                     |                   | Pomiń podsumowanie kolejn                                  | nych eler |
|                                                                                                    |                   | Certyfikat do znakowania czasem                            |           |
| Certyfikat do podpisywania                                                                                 |                   |                                                            |           |
| Certyfikat do podpisywania<br>Kwalifikowany certyfikat wystawiony dla:                                     | Wybierz           | Kwalifikowany certyfikat wystawiony dla:                   | W         |
| Certyfikat do podpisywania<br>Kwalifikowany certyfikat wystawiony dla:<br>D= ,C=PL                         | Wybierz           | Kwalifikowany certyfikat wystawiony dla:<br>O= C=PL        | W         |

Po kliknięciu Wybierz certyfikaty możliwe jest wybranie odpowiednich certyfikatów kwalifikowanych odpowiadających podpisowi elektronicznemu, który Wnioskodawca chce złożyć. Następnie należy kliknąć Podpisz (przycisk staje się aktywny dopiero po wybraniu i wprowadzić osobisty klucz PIN). Po właściwym użyciu podpisu poprzez wpisanie kodu PIN aktywuje się przycisk "Zakończ". W ten sposób dokument został podpisany z użyciem certyfikatu. Po wykonaniu operacji aplet zostaje zamknięty, a w oknie aplikacji pojawia się komunikat o pozytywnym złożeniu podpisu.

| <b>Statu:</b><br>Podpis | <b>is podpisywania:</b><br>s zložony prawidlowo | Zakończ                                |
|-------------------------|-------------------------------------------------|----------------------------------------|
| 🗸 Pomiń                 | ń prezentację kolejnych dokumentów              | Pomiń podsumowanie kolejnych elementów |

Dalej pojawiają się okna podsumowujące wykonanie operacji podpisywania podpisem kwalifikowanym

| 🚾 Podsumowanie zadań                     | > |
|------------------------------------------|---|
| Zadania                                  |   |
| Do wykonania: 1                          |   |
| Anulowanych: 0                           |   |
| Podpisywania                             |   |
| Liczba podpisów wykonanych prawidłowo: 1 |   |
| Liczba podpisów wykonanych z błędem: 0   |   |
|                                          |   |
|                                          |   |
|                                          |   |
|                                          |   |
|                                          |   |
|                                          |   |
|                                          |   |
|                                          |   |
|                                          |   |
|                                          |   |
|                                          |   |
|                                          |   |
|                                          |   |
|                                          |   |
| OK                                       |   |
|                                          |   |
|                                          |   |
|                                          |   |
|                                          |   |
|                                          |   |

| ок |
|----|
|    |
|    |

#### Wysyłanie wniosku

Po prawidłowym podpisaniu wniosku pojawia się poniższe komunikaty:

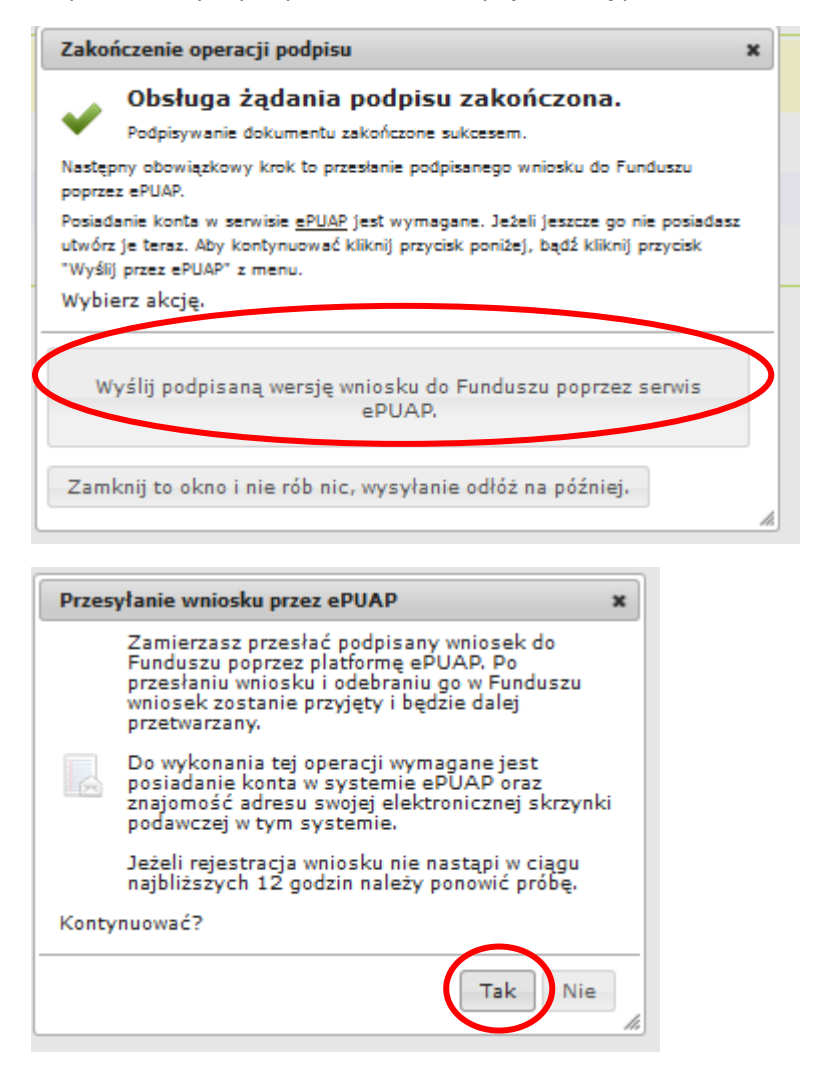

| Prze  | syłanie dokumentu do Funduszu przez ePUAP 🗙                                                                                                    |
|-------|----------------------------------------------------------------------------------------------------|
|       | Wysyłany dokument jest podpisany, a ostatnia modyfikacja<br>jego podpisu została wykonana 30 czerwca 2021 10:21 przez<br>użytkownika Sylwia Kossakowska (Sylwia.Kossakowska)                                                                                                    |
| To je | est ostatni krok wysyłania dokumentu.                                                                                                    |
|       | Wyślij natychmiast Anuluj – nie wysyłaj w tej chwili.                                                                                                    |
|       | Wysyłanie wniosku                                                                                                    |
| ~     | Wysyłanie dokumentu powiodło się.<br>Dokument zostanie przesłany przy pomocy systemu e-puap do skrytki w Funduszu I zarejestrowany w<br>naszych systemach.<br>Wniosek zmieni swój status na "Przyjęty w Funduszu".<br>Zazwyczaj czas potrzebny na przesłanie przez system e-puap mieści się w przedziałe 30 min. – 2<br>godziny. |
|       | UVVAGA:<br>Ježeli po upływie 6. godzin status wniosku nie uległ zmlanie na "Przyjęty w Funduszu", prosimy o kontakt<br>do Pomocy Technicznej GWD <u>gwd@ntosigu gevel</u> podając numer techniczny wniosku.                                                                                                    |

Po wysłaniu wniosku do NFOŚiGW, uzupełnia się metryczka wniosku. Jednocześnie na adres mailowy wskazany we wniosku, GWD wysyła komunikaty potwierdzające złożenie wniosku. Nie należy usuwać tych komunikatów ze skrzynki mailowej.